#### Let's get started...

Navigate to the Apple Store or Google Play. Search for, install, and open ArcGIS Survey 123. A splash screen will briefly display, and then the initial sign-in screen will appear.

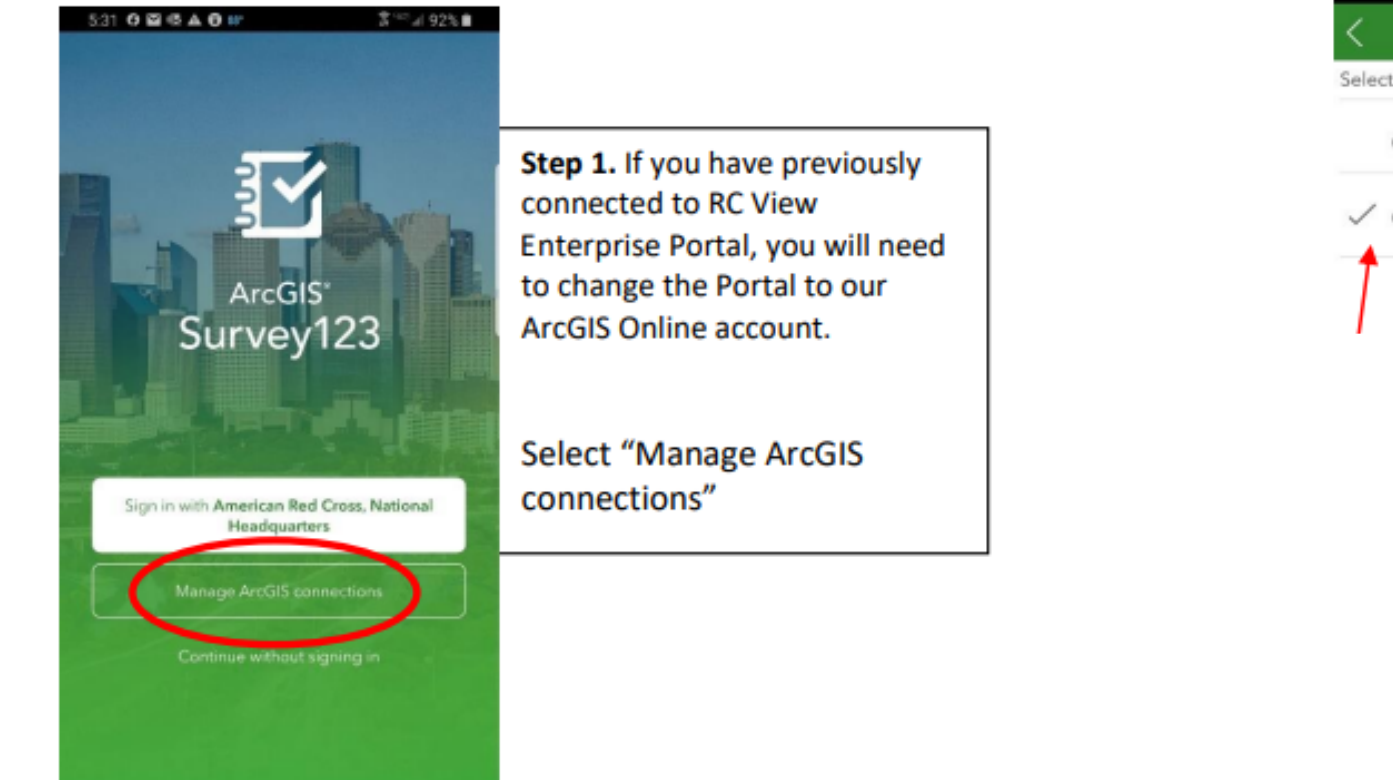

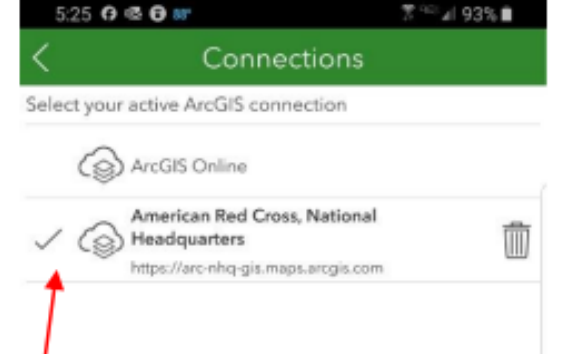

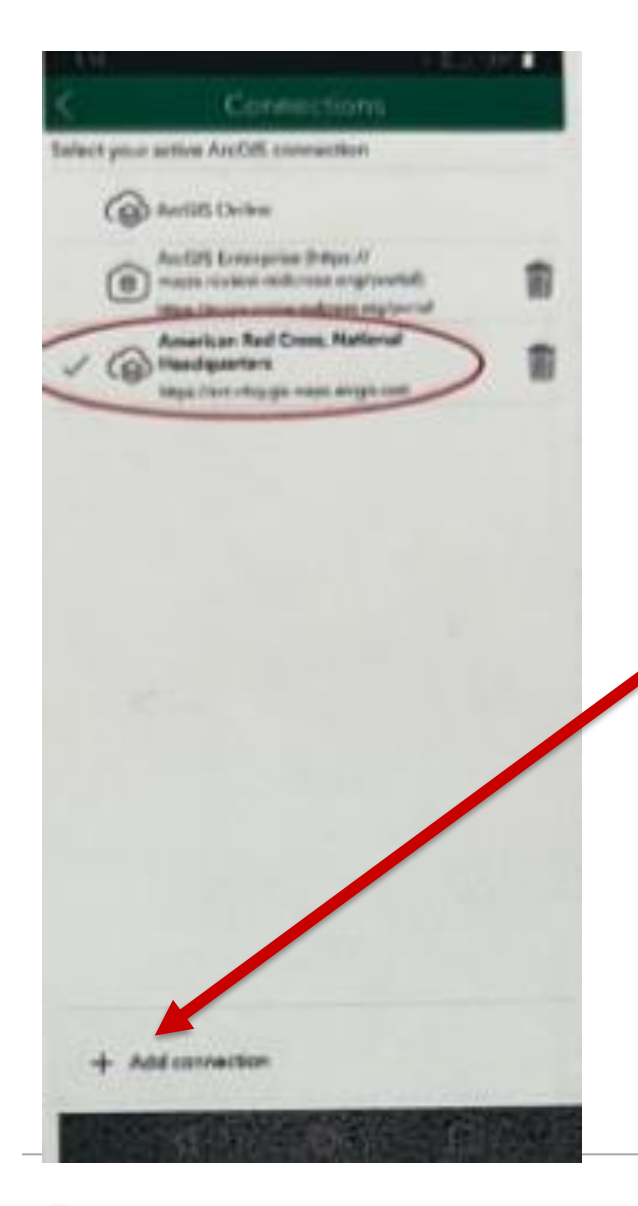

- If American Red Cross National Headquarters is not been previously loaded:
  - Select Add Connection
  - Enter <u>https://arc-nhq-gis.maps.arcgis.com</u>
  - Select <u>Add</u>

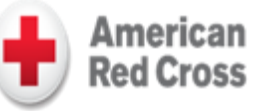

#### ¡Empecemos!

Ingrese a la tienda de aplicaciones Apple Store o Google Play. Busque, instalar y abrir «ArcGIS Survey 123». Aparecerá brevemente una pantalla de bienvenida y, luego aparecerá la pantalla de inicio de sesión.

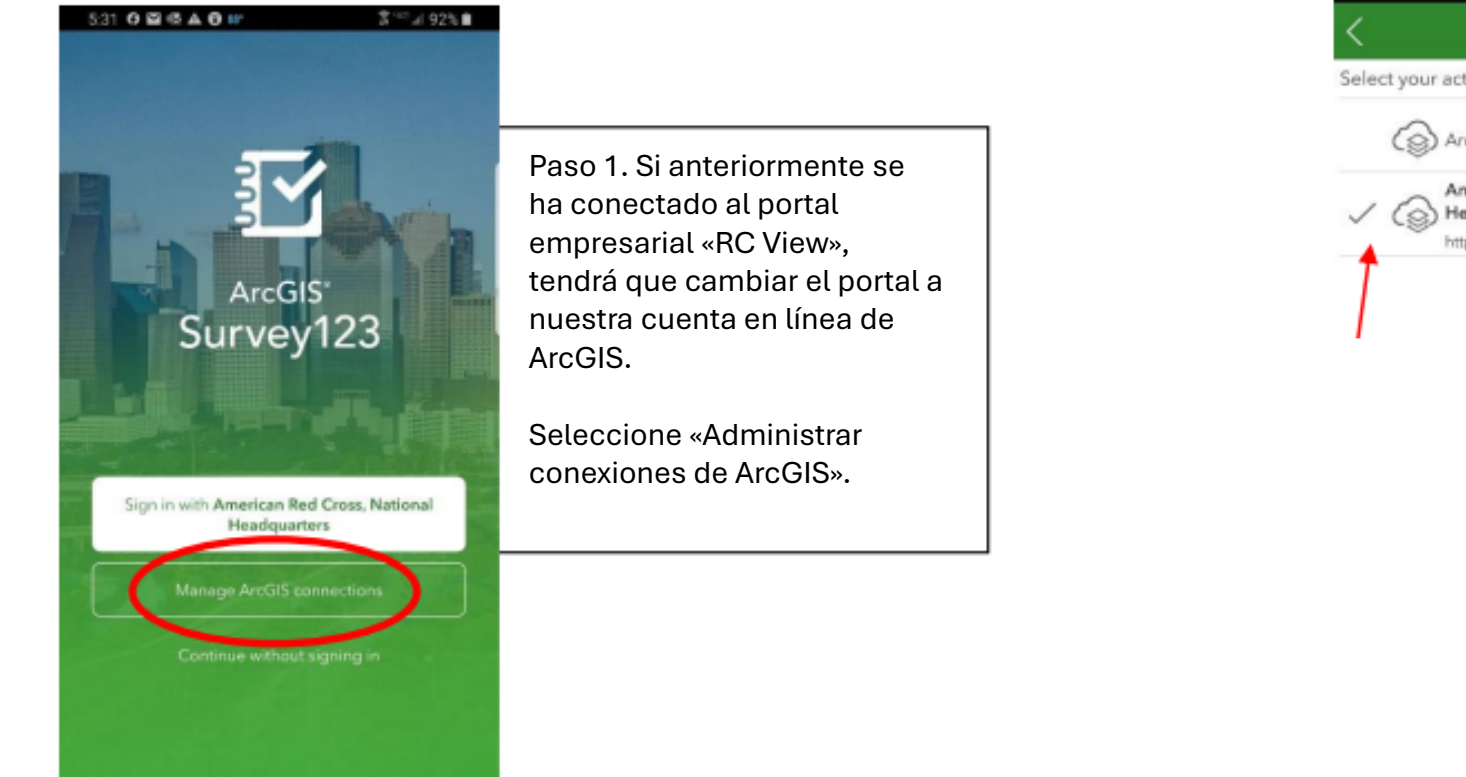

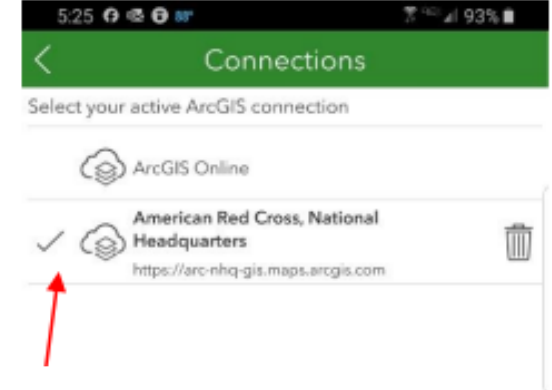

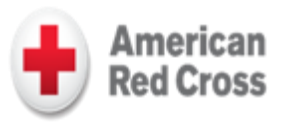

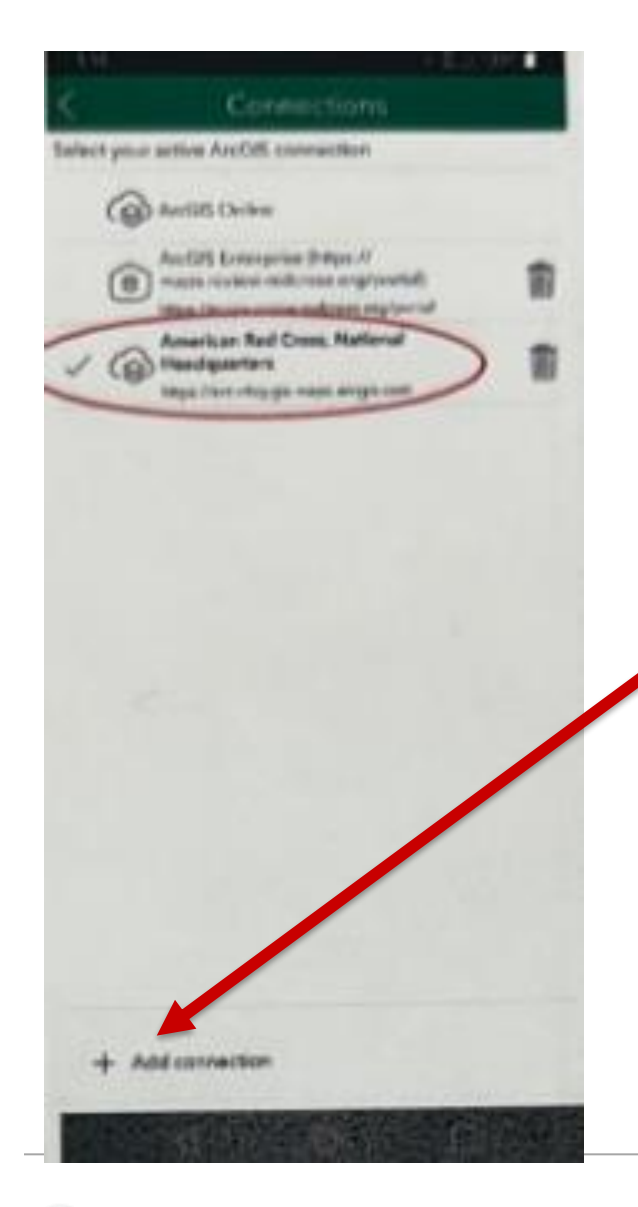

- Si no ha instalado previamente la Sede Nacional de la Cruz Roja Americana:
  - Seleccione «Agregar conexión»
  - Ingrese <u>https://arc-nhq-gis.maps.arcgis.com</u>
  - Seleccione «Agregar»

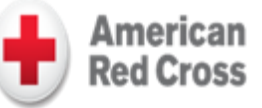